## У f in YouTube

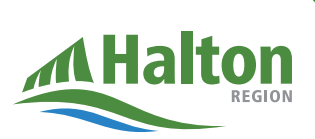

## How to get your enhanced COVID-19 vaccine certificate

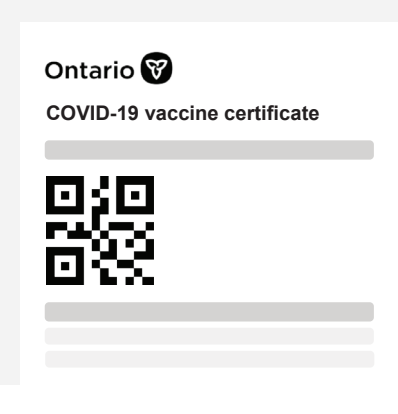

The enhanced vaccine certificate is a convenient way to provide proof that you are fully vaccinated. The unique QR code can be quickly scanned by businesses and settings requiring proof of vaccination.

The Verify Ontario app can scan your unique QR code to verify that you are fully vaccinated. You will need to provide identification along with proof of vaccination.

## If you have a green Ontario health card:

- 1. Go to the provincial vaccination portal: https://covid19.ontariohealth.ca/
- 2. Read the Terms of Use. Check the box saying that you agree to the Terms of Use and click "Download your enhanced vaccine certificate or book your vaccine appointment".
- 3. Verify your identity. You will be asked to provide information from your health card number, date of birth and postal code. Complete all the required fields, and click "Continue".

halton.ca (311

- 4. Click "Continue" in the yellow box titled "Proof of vaccination".
- 5. Click "Download your enhanced vaccine certificate".

You can save your enhanced vaccine certificate to your phone or print a copy.

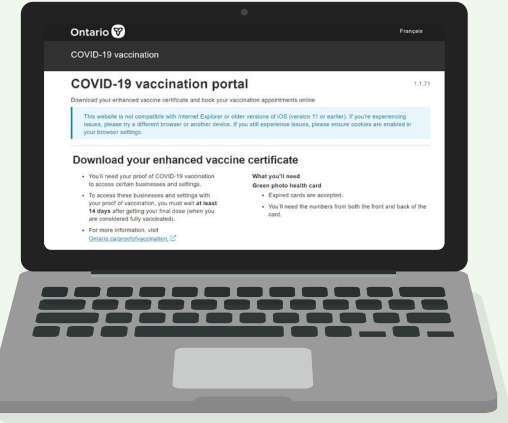

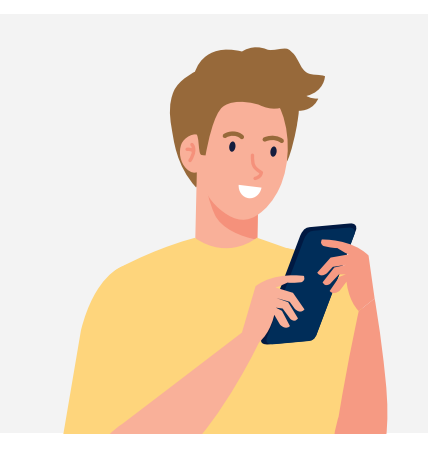

If you have a red and white health card or do not have a health card, call the Provincial Vaccine Contact Centre at 1-833-943-3900 to be provided access to your enhanced vaccine certificate through email or mail.